- 1. To access ECC, <u>click here>></u>
- 2. Log in with Cane ID and password (Name, not C#).
  - Duo Authentication is required
- 3. The "Welcome" page explains Effort Certification, please take a moment to read if unfamiliar with the process.
- 4. Effort Statements to be certified are found in the "Work List" (Home page) showing this " Not Certified, Not Processed" icon.
  - If a "Warning" message shows (WARNING This Effort Statement) the statement is not available for certification, please contact your Effort Coordinator
- 5. Click the Help icon @ for an overview of the statement.
- 6. To review details of how the "Computed Effort" was calculated by the system on each Account, look for the "\$ yellow circle icon" in the effort statement.
  - Click to see the "Payroll Report" for one account
  - Click "Pay Period View" (heading/link by left margin) to see details on all accounts by pay periods

For additional questions on the effort reported, please contact your Effort Coordinator.

- 7. <u>Please note "Saving" is not part of the Certification process.</u> If in agreement with the "Computed Effort", complete the following:
  - a) Click the "Certify Boxes" (last column)
  - b) Click "Certify"
  - c) Click "Agree" to "Certification Statement"
  - d) Pause for the system to bring you to new screen

For additional questions, contact the ECC Central Administration at (305)284-4054.

For further details on Effort Certification, please visit <u>ULearn</u> and sign up for the Effort Certification courses. Type in the Keyword Effort.